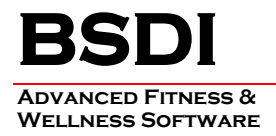

# REMOVING/UNINSTALLING THE BSDI DATABASE SOFTWARE

This document will outline the steps necessary to remove/uninstall the BSDI Database Software.

Please note that removing the BSDI Database Software will remove your Database, and therefore you will loose all of your clients' data. (If you intend to reinstall the software you MUST take a backup of your database prior to the software removal process. Please see the BSDI Backup Guides available on our website: http://bsdi.cc/support.htm).

The uninstall process comprises of number of steps which involves the removal of two pieces of software, and the deletion of two folders/directories.

- The software that you will remove:
  - BSDI Database.
  - Microsoft SQL Server 2005 (SQL Server Express).
  - Microsoft SQL Server Native Client.
  - Microsoft .NET framework 2.0.

- The two folders/directories that you will remove:

- C:\Program Files\BSDI
- C:\Program Files\Microsoft SQL Server

## Procedure

1. Click the Windows "Start" button, and click on the "Control Panel" link that appears in the displayed dialog window. (If you are running Windows 2000, you will have to click on "Settings" menu option first, and then you will click on the "Control Panel" option).

| 🕑 Control Panel                                                         |                             |                         |                              |                          |                         |                           | _                                                                                                    |    |
|-------------------------------------------------------------------------|-----------------------------|-------------------------|------------------------------|--------------------------|-------------------------|---------------------------|----------------------------------------------------------------------------------------------------|----|
| <u>Fi</u> le <u>E</u> dit <u>V</u> iew F <u>a</u> vorites <u>T</u> ools | <u>H</u> elp                |                         |                              |                          |                         |                           |                                                                                                    | 1  |
| 🕞 Back 👻 🕥 👻 🏂 🔎 Se                                                     | earch 🔀 Fol                 | ders 🛄 •                |                              |                          |                         |                           |                                                                                                    |    |
| Address 🔂 Control Panel                                                 |                             |                         |                              |                          |                         |                           | Image: A start and a start a start | G₀ |
| Control Panel *                                                         | Ġ,                          | Ń                       | ō                            | -                        | 2                       | 2.                        | P                                                                                                    | ^  |
| Switch to Category View                                                 | Accessibility<br>Options    | Add Hardware            | Add or<br>Remove<br>Programs | Administrative<br>Tools  | Automatic<br>Updates    | BDE<br>Administrator      | Date and Time                                                                                                    |    |
| See Also 🌣                                                              | <u>s</u>                    | <b>I</b>                |                              | Solo and a start         | <b>E</b>                |                           | <b>9</b>                                                                                                    |    |
| 🌯 Windows Update                                                        | Display                     | Folder Options          | Fonts                        | Game<br>Controllers      | HP JetAdmin             | Intel(R)<br>Extrem        | Options                                                                                                    |    |
| Help and Support                                                        | ٢                           | 1                       |                              | Ċ                        |                         |                           |                                                                                                    |    |
|                                                                         | Java                        | Keyboard                | Mail                         | Mouse                    | Network<br>Connections  | Phone and<br>Modem        | Portable Media<br>Devices                                                                                                    |    |
|                                                                         |                             |                         | Q                            |                          | <b>S</b>                | 1                         | ۲                                                                                                    | =  |
|                                                                         | Power Options               | Printers and<br>Faxes   | QuickTime                    | Regional and<br>Language | Scanners and<br>Cameras | Scheduled<br>Tasks        | Security<br>Center                                                                                                    |    |
|                                                                         | O,                          | 2                       |                              | <b>(()</b>               | <b>S</b>                |                           | <u>8</u> 2                                                                                                    |    |
|                                                                         | Sounds and<br>Audio Devices | Speech                  | Startup                      | Symantec<br>LiveUpdate   | System                  | Taskbar and<br>Start Menu | User Accounts                                                                                                    |    |
|                                                                         | 6                           |                         |                              |                          |                         |                           |                                                                                                    |    |
|                                                                         | Windows<br>Firewall         | Wireless<br>Network Set |                              |                          |                         |                           |                                                                                                    | ~  |
| Install or remove programs and Windows of                               | omponents.                  |                         |                              |                          |                         |                           |                                                                                                    |    |

2. Click on the "Add/Remove Programs" icon.

3. In the "Add/Remove Programs" dialog window, navigate down the window until you locate "BSDI Database". Click on "BSDI Database" to select it.

| 🐞 Add or Re                                    | move Programs                                                                                                    |                    |               |                                |
|------------------------------------------------|----------------------------------------------------------------------------------------------------|--------------------|---------------|--------------------------------|
| 5                                              | Currently installed programs:                                                                                                  | Show updates       | Sort by: Name | ~                              |
| C <u>h</u> ange or<br>Remove<br>Programs       | <b>III BSDI Database</b><br><u>Click here for support information.</u>                                                         |                    | Size<br>Used  | <u>82.87MB</u><br>occasionally |
| Add <u>N</u> ew                                | To change this program or remove it from your computer, cl                                                                     | ick Change/Remove. | Last Used On  | 11/21/2005<br>ange/Remove      |
| Programs                                       | 侵 BSDI Software<br>侵 McAfee VirusScan Enterprise                                                                               |                    | Size          | 10.04MB                        |
| Add/Remove<br><u>W</u> indows<br>Components    | microsoft .NET Framework 1.1     Microsoft .NET Framework 1.1 Hotfix (KB886903)     Microsoft Office Professional Edition 2003 |                    | Size          | 185.00MB                       |
|                                                | 🕵 Microsoft SQL Server Desktop Engine                                                                                          |                    | Size          | 69.07MB                        |
| Set Pr <u>o</u> gram<br>Access and<br>Defaults | Windows Installer 3.1 (KB893803)                                                                                               |                    | Size          | 5.14MB                         |
|                                                | J                                                                                                    |                    |               |                                |
|                                                |                                                                                                    |                    |               |                                |
|                                                |                                                                                                    |                    |               |                                |

- 4. Click on the "Remove" button.
- 5. The version of the BSDI Database installed will determined the removal steps. If you have a database version installed prior to version 10.11.0, please skip to item 13.

**BSDI Database Removal/Uninstall:** 

| BSDI Database                                                                                                    |  |  |  |  |  |
|----------------------------------------------------------------------------------------------------|--|--|--|--|--|
| Select Uninstall Method                                                                                                    |  |  |  |  |  |
| Welcome to the BSDI Database uninstall program.                                                                                                    |  |  |  |  |  |
| You can choose to automatically uninstall this software or to choose exactly which changes are<br>made to your system.                                                                                                    |  |  |  |  |  |
| Select the Custom button to choose which modifications to make during the uninstall. Select the<br>Automatic button for the default uninstall options. Select Repair to reinstall changed files/registry<br>keys (requires installation media). |  |  |  |  |  |
|                                                                                                    |  |  |  |  |  |
| C <u>D</u> ustom                                                                                                    |  |  |  |  |  |
| C <u>R</u> epair                                                                                                    |  |  |  |  |  |
|                                                                                                    |  |  |  |  |  |
| Wise Installation Wizard®                                                                                                    |  |  |  |  |  |
| < <u>B</u> ack <u>N</u> ext > Cancel                                                                                                    |  |  |  |  |  |

6. Select "Automatic" click "Next".

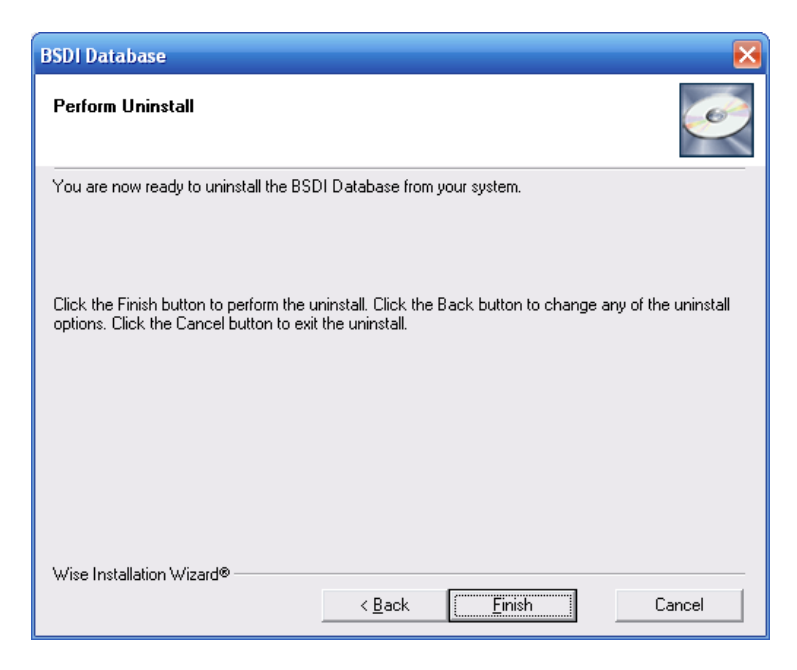

- 7. Click "Finish" to begin the uninstall process.
- 8. When the uninstall process is complete the window will close.

## Microsoft SQL Server 2005 (SQL Server Express) Removal/Uninstall:

# Note: Only remove the Microsoft SQL Server 2005 if no other programs on your PC use the application/software.

1. In the "Add/Remove Programs" dialog window, navigate down the window until you locate "Microsoft SQL Server 2005". Click on "Microsoft SQL Server 2005" to select it.

| 🐞 Add or Re                     | move Programs                                                                   |                |                 | X        |
|---------------------------------|---------------------------------------------------------------------------------|----------------|-----------------|----------|
| 5                               | Currently installed programs:                                                   | Sort by: Name  | •               | *        |
| Change or<br>Remove<br>Programs | が<br>過 Microsoft .NET Framework 2.0                                             | Size           | 88.39MB         | ^        |
|                                 | 📴 Microsoft Office Professional Edition 2003                                    | Size           | 638.00MB        |          |
| <b></b>                         | Microsoft SQL Server 2005                                                       | Size           | <u>194.00MB</u> |          |
| Add New                         | Click here for support information.                                             | Used           | rarely          |          |
| Programs                        |                                                                                 | Last Used On   | 4/25/2007       |          |
| 6                               | To change this program or remove it from your computer, click Change or Remove. | Change         | Remove          |          |
| Add/Remove                      | Microsoft SQL Server Native Client                                              | Size           | 4.18MB          |          |
| <u>W</u> indows<br>Components   | Microsoft SQL Server Setup Support Files (English)                              | Size           | 22.60MB         |          |
|                                 | Microsoft SQL Server VSS Writer                                                 | Size           | 0.67MB          |          |
|                                 | 🗐 Mozilla Firefox (2.0)                                                         | Size           | 19.45MB         |          |
| Set Program<br>Access and       | 🔀 MSXML 4.0 SP2 (KB925672)                                                      | Size           | 2.56MB          | =        |
| Defaults                        | 🔀 MSXML 4.0 SP2 (KB927978)                                                      | Size           | 2.56MB          |          |
|                                 | MSXML 6.0 Parser                                                                | Size           | 1.30MB          |          |
|                                 | 1号 QBFC3.0                                                                      | Size           | 11.57MB         |          |
|                                 | 🔝 QuickBooks Pro 2006                                                           | Size           | 1,231.00MB      |          |
|                                 | Wware Tools                                                                     | Size           | 5.81MB          |          |
|                                 | 😼 Windows Installer 3.1 (KB893803)                                              |                |                 | -        |
|                                 | 🔏 II Bardanna Takawash Comlanan 7                                               | <del>_</del> . |                 | <u> </u> |

2. Click on the "Remove" button.

| 🕏 Microsoft SQL Server 2005 Uninstall 🛛 🛛 🔀                                   |
|-------------------------------------------------------------------------------|
| Component Selection<br>Select SQL Server 2005 components to uninstall.        |
| To uninstall existing components, select components to remove and click Next. |
| Remove SQL Server 2005 instance components                                    |
| MSSQLSERVER: Database Engine                                                  |
| Remove SQL Server 2005 common components                                      |
|                                                                               |
| Report                                                                        |
| < Back Next > Cancel Help                                                     |

- 3. Click the radio button next to "MSSQLSERVER: Database Engine"
- 4. Click the checkbox next to "Workstation Components".

| 😤 Microsoft SQL Server 2005 Uninstall                                         | ×     |
|-------------------------------------------------------------------------------|-------|
| Component Selection<br>Select SQL Server 2005 components to uninstall.        |       |
| To uninstall existing components, select components to remove and click Next. |       |
| Select an instance:                                                           |       |
|                                                                               |       |
| Remove SQL Server 2005 common components                                      |       |
| ✓ Workstation Components                                                      |       |
| R                                                                             | eport |
| < Back Next > Cancel                                                          | Help  |

5. Click the 'Next' button.

| 😻 Microsoft SQL Server 2005 Uninstall                                                     |      |
|-------------------------------------------------------------------------------------------|------|
| Confirmation<br>Verify SQL Server 2005 components to uninstall.                           |      |
| The following components will be uninstalled from your machine. To proceed, click Finish. |      |
| Database Engine: MSSQLSERVER     Workstation Components                                   | ~    |
|                                                                                           |      |
|                                                                                           |      |
|                                                                                           |      |
|                                                                                           |      |
| K                                                                                         | ~    |
|                                                                                           |      |
| < <u>B</u> ack Finish Cancel                                                              | Help |

- 6. To proceed click the 'Finish' button. Windows XP users can skip to point 20. below.
- 7. Windows Vista users will be present with a Microsoft SQL Server 2005 dialog window informing you that the "SQL Server (MSSQLSERVER)" application is running and that this needs to be closed before proceeding. This is a Service that runs in the background which the BSDI database required.

| Microsoft SQL Server 2005 Setup                                               |  |  |  |  |  |  |  |
|-------------------------------------------------------------------------------|--|--|--|--|--|--|--|
| The following applications should be closed before continuing the<br>install: |  |  |  |  |  |  |  |
| SQL Server (MSSQLSERVER) (Process Id: 3684)                                   |  |  |  |  |  |  |  |
| IgnoreCancel                                                                  |  |  |  |  |  |  |  |

- 8. You will need to stop this service; you will need to follow the steps below.
- 9. Right click on the "My Computer" icon on your desktop, or by clicking on the "Start" button.

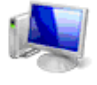

Computer

10. From the dropdown menu select "Manage"

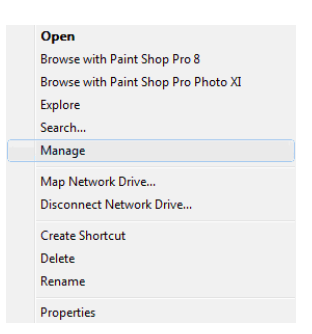

11. In the Computer Management dialog window, click on "▷" next to "Services and Applications".

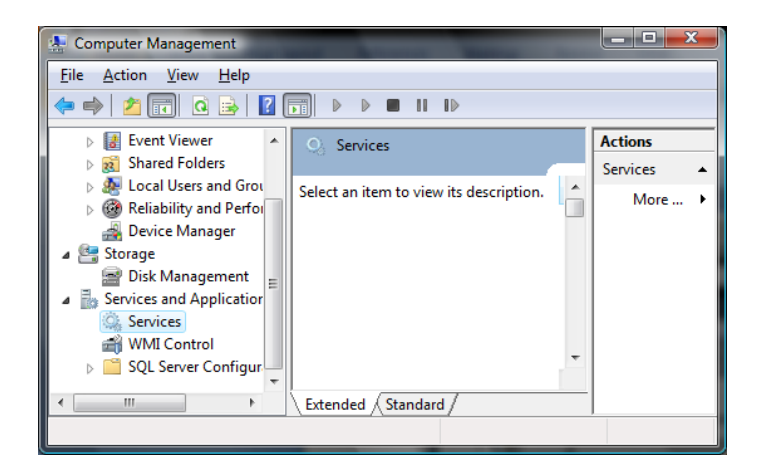

- 12. Click on "Services"
- 13. Click on the "Standard" tab in the "Services" section of the dialog window. (the middle section).

|   | ` L      |            |  |
|---|----------|------------|--|
| 7 | Extended | Standard / |  |

14. You will now see a list of services in alphabetical order. Scroll down the list until you come to a service called "SQL Server (MSSQLSERVER)".

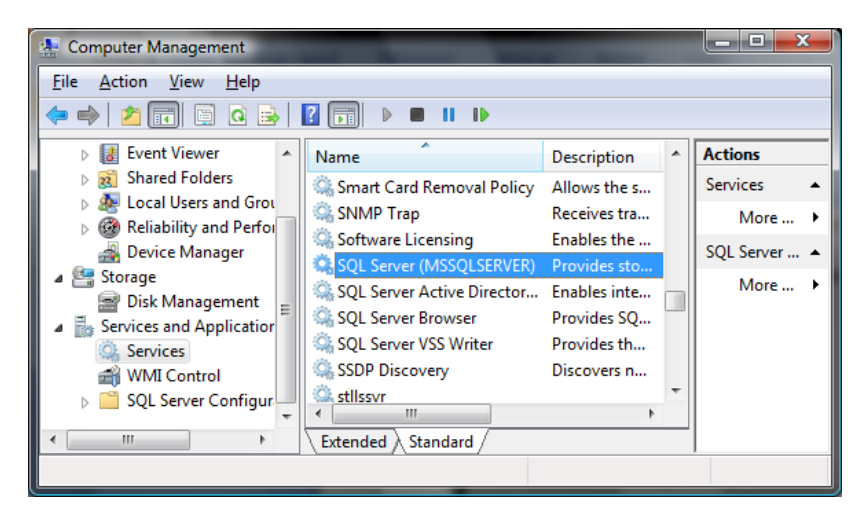

15. Right click the "SQL Server (MSSQLSERVER)" service.

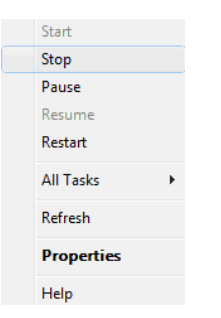

16. From the dropdown menu select "Stop"

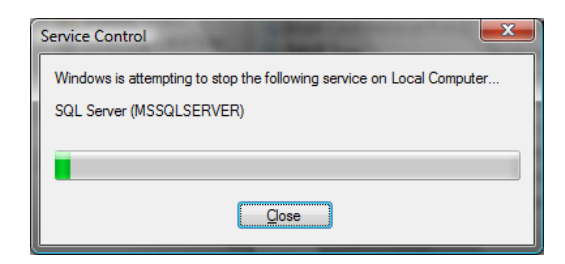

- 17. The service will be stopped.
- 18. Close the Computer Management dialog window.

| Microsoft SQL Server 2005 Setup                                            |  |  |  |  |  |  |
|----------------------------------------------------------------------------|--|--|--|--|--|--|
| The following applications should be closed before continuing the install: |  |  |  |  |  |  |
| SQL Server (MSSQLSERVER) (Process Id: 3684)                                |  |  |  |  |  |  |
| . <u>Retry</u> Ignore <u>C</u> ancel                                       |  |  |  |  |  |  |

- 19. Click the "Retry" button in the Microsoft SQL Server 2005 dialog window.
- 20. The software removal/uninstall will proceed.

| 🚨 Microsoft SQL Server 2005 Setup                           | $\mathbf{X}$           |  |  |  |  |
|-------------------------------------------------------------|------------------------|--|--|--|--|
| Setup Progress The selected components are being configured |                        |  |  |  |  |
|                                                             |                        |  |  |  |  |
| Product                                                     | Status                 |  |  |  |  |
| <u>MSXML6</u>                                               | Setup finished         |  |  |  |  |
| SQL Setup Support Files                                     | Configuring components |  |  |  |  |
| SQL VSS Writer                                              | Setup finished         |  |  |  |  |
| SQL Server Database Services                                | Setup finished         |  |  |  |  |
| Workstation Components, Books Onlin                         | Setup finished         |  |  |  |  |
|                                                             |                        |  |  |  |  |
|                                                             |                        |  |  |  |  |
|                                                             |                        |  |  |  |  |
|                                                             | 1                      |  |  |  |  |
| _ Status                                                    |                        |  |  |  |  |
| Validating install                                          |                        |  |  |  |  |
| railadang instali                                           |                        |  |  |  |  |
| Please wait                                                 | Please wait            |  |  |  |  |
|                                                             |                        |  |  |  |  |
|                                                             |                        |  |  |  |  |
|                                                             |                        |  |  |  |  |
| Help                                                        | << Back Next >> Cancel |  |  |  |  |

21. The setup window will close when the removal/uninstall completes.

## **Removing Microsoft SQL Server Native Client:**

 In the "Add/Remove Programs" dialog window, navigate down the window until you locate "Microsoft SQL Server Native Client". Click on "Microsoft SQL Server Native Client" to select it.

| 🐻 Add or Re                  | move Programs                                                   |                  |               |               |   |
|------------------------------|-----------------------------------------------------------------|------------------|---------------|---------------|---|
| 5                            | Currently installed programs:                                   | Show updates     | Sort by: Name |               | * |
| Change or<br>Remove          | G Glance 2.1                                                    |                  | Size          | 1.63MB        | ^ |
| Programs                     | 😼 Macromedia Flash Player                                       |                  | Size          | 0.98MB        |   |
| <b>1</b>                     | McAfee SiteAdvisor                                              |                  | Size          | 5.55MB        |   |
| Add <u>N</u> ew              | 🕮 Microsoft .NET Framework 1.1                                  |                  | Size          | 36.15MB       |   |
| Programs                     | Microsoft .NET Framework 2.0                                    |                  | Size          | 88.39MB       | - |
| <b>F</b>                     | 😫 Microsoft Office Professional Edition 2003                    |                  | Size          | 638.00MB      |   |
| Add/Remove                   | 🚪 Microsoft SQL Server Native Client                            |                  | Size          | <u>4.18MB</u> |   |
| <u>Windows</u><br>Components | Click here for support information.                             |                  | Used          | <u>rarely</u> |   |
|                              |                                                                 |                  | Last Used On  | 4/25/2007     |   |
|                              | To change this program or remove it from your computer, click ( | hange or Remove. | Change        | Remove        | - |
| Set Program                  | () Mozilla Firefox (2.0)                                        |                  | Size          | 19.45MB       |   |
| Defaults                     | 間 MSXML 4.0 SP2 (KB925672)                                      |                  | Size          | 2.56MB        |   |
|                              | MSXML 4.0 SP2 (KB927978)                                        |                  | Size          | 2.56MB        |   |
|                              | 15 QBFC3.0                                                      |                  | Size          | 11.57MB       |   |
|                              | 😥 QuickBooks Pro 2006                                           |                  | Size          | 1,231.00MB    |   |
|                              | B VMware Tools                                                  |                  | Size          | 5.81MB        |   |
|                              | Windows Installer 3.1 (KB893803)                                |                  |               |               |   |
|                              | A Windows Internet Explorer 7                                   |                  | Size          | 2 57MB        | ~ |

2. Click on the "Remove" button.

| Add or I | Remove Programs                                                                        |
|----------|----------------------------------------------------------------------------------------|
| 2        | Are you sure you want to remove Microsoft SQL Server Native Client from your computer? |
|          | <u>Y</u> es <u>N</u> o                                                                 |

3. Click the 'Yes' button to proceed with the removal/uninstall.

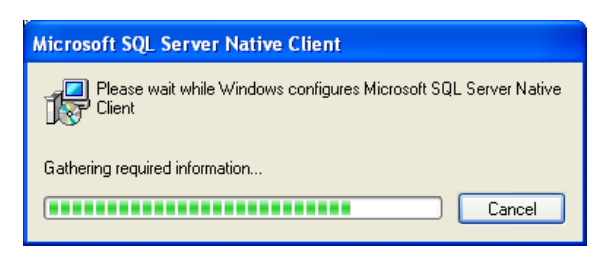

4. The window will close when the removal/uninstall completes.

### Microsoft .NET framework 2.0 Removal/Uninstall:

Note: Only remove the Microsoft .NET framework 2.0 if no other programs on your PC use the application/software. Please note that it is not essential to uninstall the Microsoft .NET framework 2.0 for the removal of the BSDI software.

1. In the "Add/Remove Programs" dialog window, navigate down the window until you locate "Microsoft .NET framework 2.0". Click on "Microsoft .NET framework 2.0" to select it.

| 🐻 Add or Re           | move Programs                                          |                         |                  |                |          |
|-----------------------|--------------------------------------------------------|-------------------------|------------------|----------------|----------|
| Change or             | Currently installed programs:                          | Show up <u>d</u> ates   | <u>S</u> ort by: | Name           | *        |
| Remove<br>Programs    | EZ eTrust EZ Armor                                     |                         | Size             | 12.68MB        | <u>^</u> |
|                       | G Glance 2.1                                           |                         | Size             | 1.63MB         |          |
| Add New               | Macromedia Flash Player                                |                         | Size             | 0.98MB         |          |
| Programs              | McAfee SiteAdvisor                                     |                         | Size             | 5.55MB         |          |
| 4                     | 🔀 Microsoft .NET Framework 1.1                         |                         | Size             | 36.15MB        |          |
| <u> </u>              | Hicrosoft .NET Framework 2.0                           |                         | Size             | <u>88.39MB</u> |          |
| Add/Remove<br>Windows | Click here for support information.                    |                         | Used             | <u>rarely</u>  |          |
| Components            |                                                        |                         | Last Used On     | 4/25/2007      |          |
|                       | To change this program or remove it from your computer | r, click Change/Remove. |                  | Change/Remove  | =        |
|                       | 🔡 Microsoft Office Professional Edition 2003           |                         | Size             | 638.00MB       | -        |
| Access and            | 🕲 Mozilla Firefox (2.0)                                |                         | Size             | 19.45MB        |          |
| Deraults              | 間 MSXML 4.0 SP2 (KB925672)                             |                         | Size             | 2.56MB         |          |
|                       | 🕞 MSXML 4.0 SP2 (KB927978)                             |                         | Size             | 2.56MB         |          |
|                       | 1∰ QBFC3.0                                             |                         | Size             | 11.57MB        |          |
|                       | 🔝 QuickBooks Pro 2006                                  |                         | Size             | 1,231.00MB     |          |
|                       | Wware Tools                                            |                         | Size             | 5.81MB         |          |
|                       | 🔀 Windows Installer 3.1 (KB893803)                     |                         |                  |                | ~        |

2. Click on the "Remove" button.

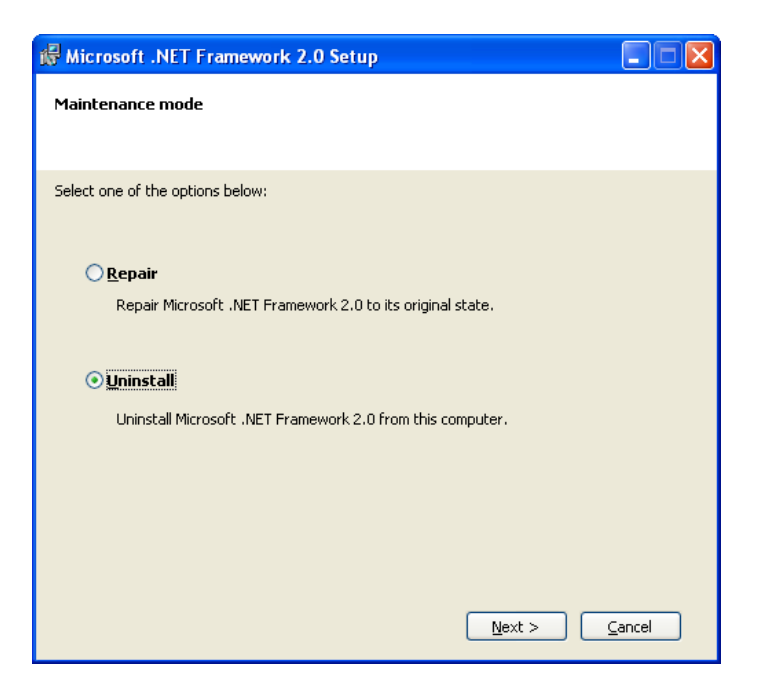

3. Click the radio button next to "Uninstall", then click the "Next>" button.

| Microso | ft .NET Framework 2.0 Setup                                                                                                    |
|---------|----------------------------------------------------------------------------------------------------|
| ⚠       | Uninstalling Microsoft .NET Framework 2.0 might cause other programs to stop working correctly. Are you sure you<br>want to uninstall Microsoft .NET Framework 2.0? |
|         | Yes No                                                                                                    |

4. Click the 'Yes" button to proceed with the removal/uninstall.

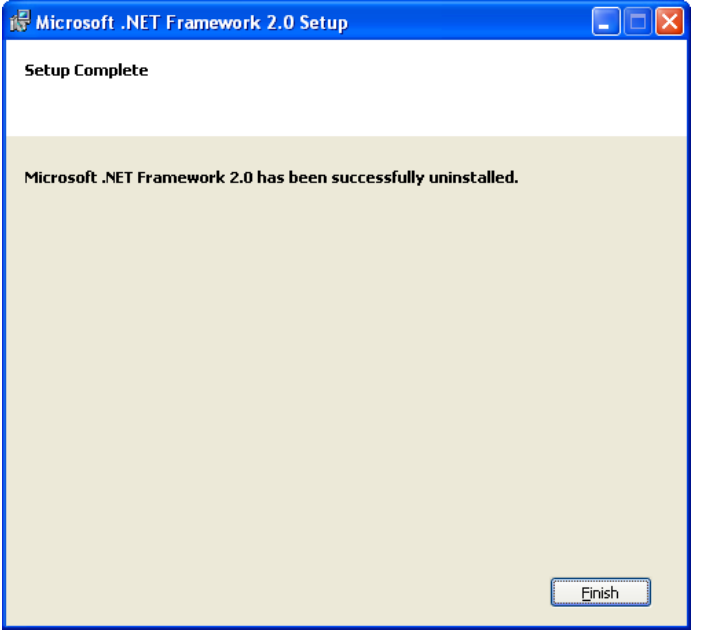

5. When the removal/uninstall completes, click the 'Finish' button.

| PO BOX 357 • CALIFON, NJ • 07830   |
|------------------------------------|
| Phone: (908) 832-2691              |
| Email : <u>support@bsdiweb.com</u> |

### **Removing/Deleting file directories:**

- 1. Right click on the "My Computer" icon on your desktop, or by clicking on the "Start" button.
- 2. Select "Explore" from the dropdown menu.
- 3. Navigate to "C:\Program Files\BSDI"

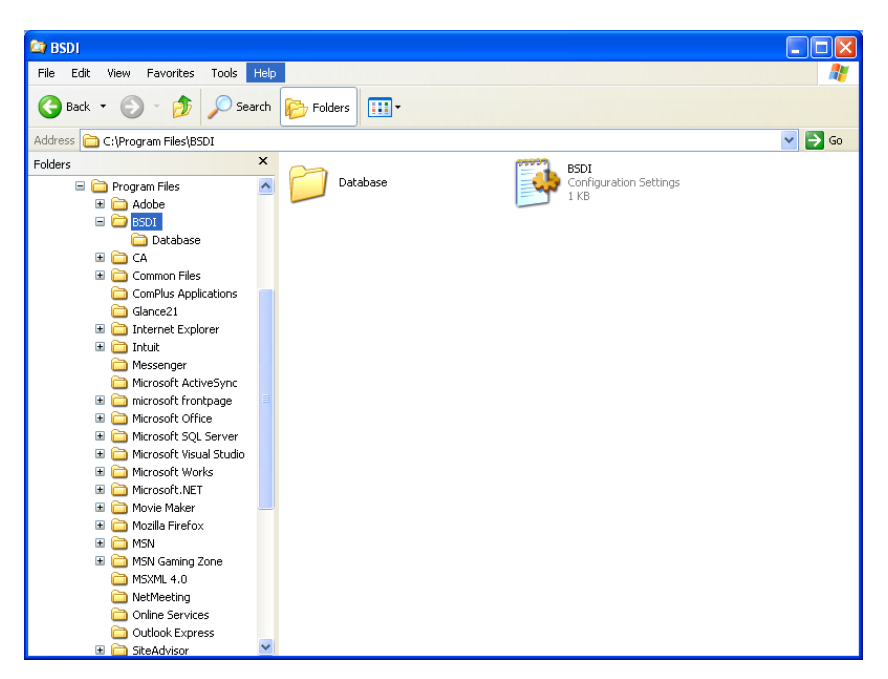

- 4. Click on "C:\Program Files\BSDI", so it is highlighted.
- 5. Press the "Delete Key" to delete the folder/directory.

| Confirm | ı Folder Delete                                                                                                    | $\mathbf{\mathbf{N}}$ |
|---------|----------------------------------------------------------------------------------------------------|-----------------------|
| 3       | Are you sure you want to remove the folder 'BSDI' and move all its contents to the Recycle $\ensuremath{Bin}\xspace$ |                       |
|         | <u>Y</u> es <u>N</u> o                                                                                               |                       |

- 6. Click "Yes" to confirm the deletion.
- 7. Navigate to "C:\Program Files\Microsoft SQL Server" (This folder/directory may already have been uninstalled by the removal of the Microsoft SQL Server Desktop Engine). Please Note: Only remove the "C:\Program FilesWicrosoft SQL Server" folder if no other programs on your PC use the Microsoft SQL Server 2005 application/software.

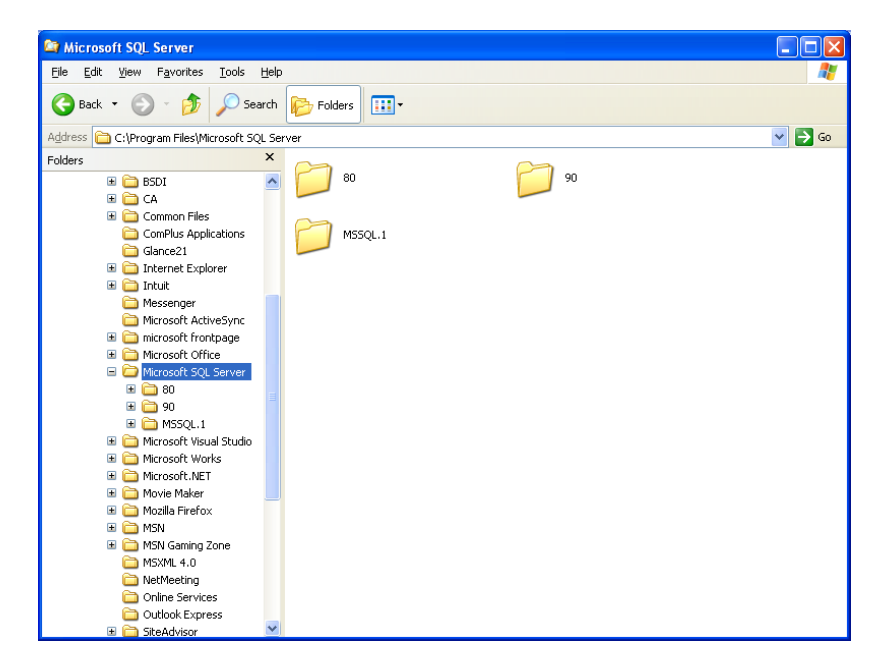

- 8. Click on "C:\Program Files\Microsoft SQL Server", so it is highlighted.
- 9. Press the "Delete Key" to delete the folder/directory.

| Confirm | 1 Folder Delete 🛛 🔁                                                                                                |  |
|---------|----------------------------------------------------------------------------------------------------|--|
| 3       | Are you sure you want to remove the folder 'Microsoft SQL Server'<br>and move all its contents to the Recycle Bin? |  |
|         | <u>Y</u> es <u>N</u> o                                                                                             |  |

- 10. Click "Yes" to confirm the deletion.
- 11. Close the "Windows Explorer" window.
- 12. You have now successfully completed the removal/uninstall of the BSDI Windows Software.